投稿システム(J-STAGE3)に投稿するための原稿ファイルの作り方

#### 原稿ファイルに必要なファイル

- ・タイトルページ(和文・英文) Word
- ・本文 Word
- ・表 Excel、Word、PowerPoint など
- ・図 PowerPoint など

| アップロードファイル: | 参照  | アイルの内容: | <b>選択:</b><br>選択:        | - |  |
|-------------|-----|---------|--------------------------|---|--|
|             |     | アイルの内容: | タイトルページ(和文、英文<br>本文<br>図 | ) |  |
|             | Ø12 | ァイルの内容: | 表<br>Supplementary File  |   |  |

### <u>手順</u>

1. 投稿規定の細則に沿って、上記4種のファイルを用意します。

(表・図は必要に応じて)

### 2. それぞれのファイルを、ファイルの内容を選択してアップロードします。

(ファイル名は半角英数字のみ。アップロードファイルの総容量は最大 20MB まで)

| r970-r77410:                              |                   |   |  |
|-------------------------------------------|-------------------|---|--|
| C:\Users\日本栄養食糧学会」 <sup>参照</sup> ファイルの内   | 容: タイトルページ(和文、英文) | • |  |
| C:\Users\日本栄養食糧学会 <sup>菱照</sup> ファイルの内    | 容: 本文             | - |  |
| C:\Users\日本栄養食糧学会 <sup> 参照</sup> ) ファイルの内 | 容: 図              | • |  |
| C:\Users\日本栄養食糧学会 <sup>●照</sup> -)ファイルの内  | 容: 表              | - |  |
| 夢賢- ファイルの内                                | 容: 選択:            | • |  |
|                                           |                   |   |  |

3. アップロードされたファイル一覧でファイルの順番を確認します。

| アップロ | コードされたファイル一覧 (ファ・          | イルの総容量が20000квを超えないように | こしてください)    |       |              |
|------|----------------------------|------------------------|-------------|-------|--------------|
| 順番   | ファイル名                      | ファイルの内容 🛤              | 日付          | ≣¥\$⊞ | 削除           |
| 1 🔻  | <u>abstract.docx</u> (11K) | タイトルページ(和文、英文)         | 14-Sep-2011 | ¢.    | $\mathbf{X}$ |
| 2 🔻  | <u>text.docx</u> (12K)     | 本文                     | 14-Sep-2011 | ٩     | $\mathbf{X}$ |
| 3 🔻  | <u>table.xlsx</u> (9K)     | 表.                     | 14-Sep-2011 | ¢.    | $\mathbf{X}$ |
| 4 🔻  | <u>fiqure.ppt</u> (101K)   |                        | 14-Sep-2011 | ٩     | $\mathbf{X}$ |
| 🖌 順番 | を保存                        |                        |             | ITML  | PDF          |

### 4. 作成された PDF ファイルを確認します。

自動で一つの原稿ファイル (PDF ファイル) に変換されますので、順番や図表のずれ、は みだしなどがないかを確認してください。

| 日田  | ファイル名               | ファイルの内容 req    | 日付          | ≣¥\$⊞ | 削除 |
|-----|---------------------|----------------|-------------|-------|----|
| 1 🔻 | abstract.docx (11K) | タイトルページ(和文、英文) | 14-Sep-2011 | ٩     | ×  |
| 2 🔻 | text.docx (12K)     | 本文             | 14-Sep-2011 | ٩     | ×  |
| з 🗸 | table.xlsx (9K)     |                | 14-Sep-2011 | ٩     | ×  |
| 4 🗸 | figure.ppt (101K)   | Ø              | 14-Sep-2011 | 9     | ×  |

ファイル作成時の注意点

 ✓ 複数ある図表は、1つずつ個別に保存してアップロードしても、まとめて1つのファ イルとしてアップロードしても構いません。

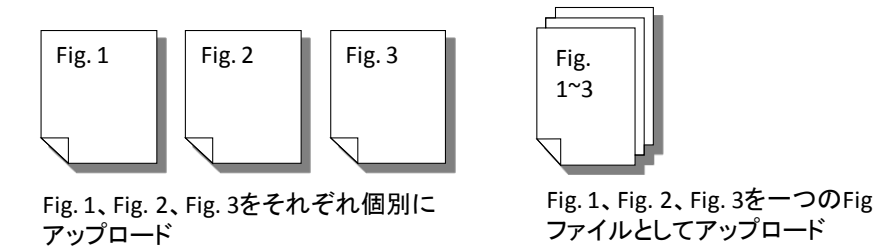

- ✓ アップロードする欄は5つしかありませんので、5ファイル以上の場合は、複数回に 分けてアップロードを行って下さい。
- ✓ パワーポイントファイルの場合、pptx ファイルはアップロードできませんので、ppt (97-2003 プレゼンテーション)ファイルで保存してください。
- ✓ エクセルで表を作成した場合は、ページレイアウトの印刷範囲1ページ以内に収まる ように設定してください。
- ✓ その他査読に必要なファイルがある場合は「Supplementary File」を選択してアップ ロードしてください。

## ScholarOne Manuscripts™

# オンライン投稿マニュアル

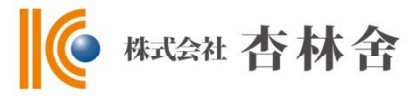

ログイン
 アカウント作成
 メインメニュー
 ダッシュボード
 Step 1: 題名、種別、要旨
 Step 2: 索引用語など
 Step 3: 著者
 Step 3: 著者
 Step 4: 設問
 101 Step 5: ファイルのアップロード
 Step 6: 確認・投稿
 投稿完了
 修正論文の作成
 審査結果(査読コメント)への回答
 変更箇所の修正
 提出完了

投稿規定も確認の上、ご登録ください。

# ログイン

|                                                   |                                                                                                    | ログイン   アカウント作成 🄶                                                    |
|---------------------------------------------------|----------------------------------------------------------------------------------------------------|---------------------------------------------------------------------|
| KYORINS                                           | HA Demo Site                                                                                                    | SCHOLA<br>Manu                                                      |
|                                                   |                                                                                                    |                                                                     |
| nfiguration.                                      |                                                                                                    |                                                                     |
| ogin                                              |                                                                                                    |                                                                     |
| • <u>1</u><br>• 1                                 | <u>ーサーID と バスワート</u> を入力し "ロクィン"ホタンを押してくたさい。<br>ーザーアカウントを持っているかわからない場合、もしくはイスワードを忘れた場合<br>accument Holo II E MailTy Li ス な 1 かし "Col" まかいを押してくたか。 | it.                                                                 |
| • ב                                               | -ザーアカウントをお持ちでない場合は、 <u>こちら</u> へ。                                                                                                    |                                                                     |
| Log In                                            |                                                                                                    | アカウントをお持ちでな                                                         |
|                                                   | 既にアカウントを持っている場合は、こちらからログインしてください。                                                                                                    | い<br>新規登録                                                           |
|                                                   | 그-ザ-ID:                                                                                                    | リンク                                                                 |
|                                                   | •                                                                                                    | <ul> <li>投稿規定・各種書類</li> <li>チュートレアル</li> </ul>                      |
|                                                   |                                                                                                    |                                                                     |
|                                                   | Password Help. パスワードを忘れてしまった場合は、下のボックスにE-M/                                                                                                    | • <u>ホームペーツ</u><br>iilアドレスを                                         |
| KYORINSHA                                         | 入力し、Goをクリックしてください。E-Mailアドレス宛にアカウント情報が送信され                                                                                                    | ます。<br>                                                             |
|                                                   | -Mailアドレス:                                                                                                    |                                                                     |
| ScholarOne Manu<br>既にユーザ-                         | Iscripts is a trademark of ScholarOne, Inc. ScholarOne is a register<br><u>Terms and Conditions of Use - ScholarOne Privacy Policy - Gr</u>       | red trademark of ScholarOne, Inc.<br><u>et Help Now</u><br>・をご存知の場合 |
| 1. ユーリー<br>2. ログイン                                | - DCハスワート を入力します。<br>フをクリックします。 → ④へお進みください                                                                                                    | ٥                                                                   |
|                                                   |                                                                                                    |                                                                     |
|                                                   |                                                                                                    |                                                                     |
|                                                   |                                                                                                    |                                                                     |
| ユーザー ID,                                          | / <b>パスワード が未登録の場合</b><br>/ <b>ト作成</b> をクリックし、新想にユーザーアカウンパ                                                                                        | ~を作成します                                                             |
|                                                   |                                                                                                    |                                                                     |
| $\rightarrow 2^{\prime}$                          |                                                                                                    |                                                                     |
|                                                   |                                                                                                    |                                                                     |
|                                                   |                                                                                                    |                                                                     |
|                                                   |                                                                                                    |                                                                     |
| ユーザーロ/                                            | /パスワード がわからない (忘れてしまった) 場                                                                                                    | 合                                                                   |
| ユーザーD/<br>・ E-Mail7                               | / <b>パスワード がわからない(忘れてしまった)場</b><br>?ドレスを入力します。<br>リックすると、入力したF-Mailアドレス宛にF-M                                                                      | 合<br>Aailが送られてきます。                                                  |
| ユーザーID/<br>・ E-Mail7<br>・ Goをクリ                   | / <b>パスワード がわからない(忘れてしまった)場</b><br>Pドレスを入力します。<br>リックすると、入力したE-Mailアドレス宛にE-N<br>て中のハイパーリンクをクリックすると、ブラウ                                            | 合<br>Aailが送られてきます。<br>ザウィンドウが開きますので                                 |
| ユーザーID/<br>・ E-Mailフ<br>・ Goをクリ<br>・ メール文<br>そちらて | / <b>パスワード がわからない(忘れてしまった)場</b><br>Pドレスを入力します。<br>リックすると、入力したE-Mailアドレス宛にE-N<br>(中のハイパーリンクをクリックすると、ブラウ <sup>-</sup><br>、新パスワードを入力し、ログインします。       | 合<br>Aailが送られてきます。<br>ザウィンドウが開きますので                                 |

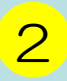

# アカウント作成

### 必須項目(req)はすべて入力してください。

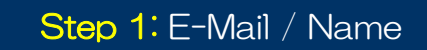

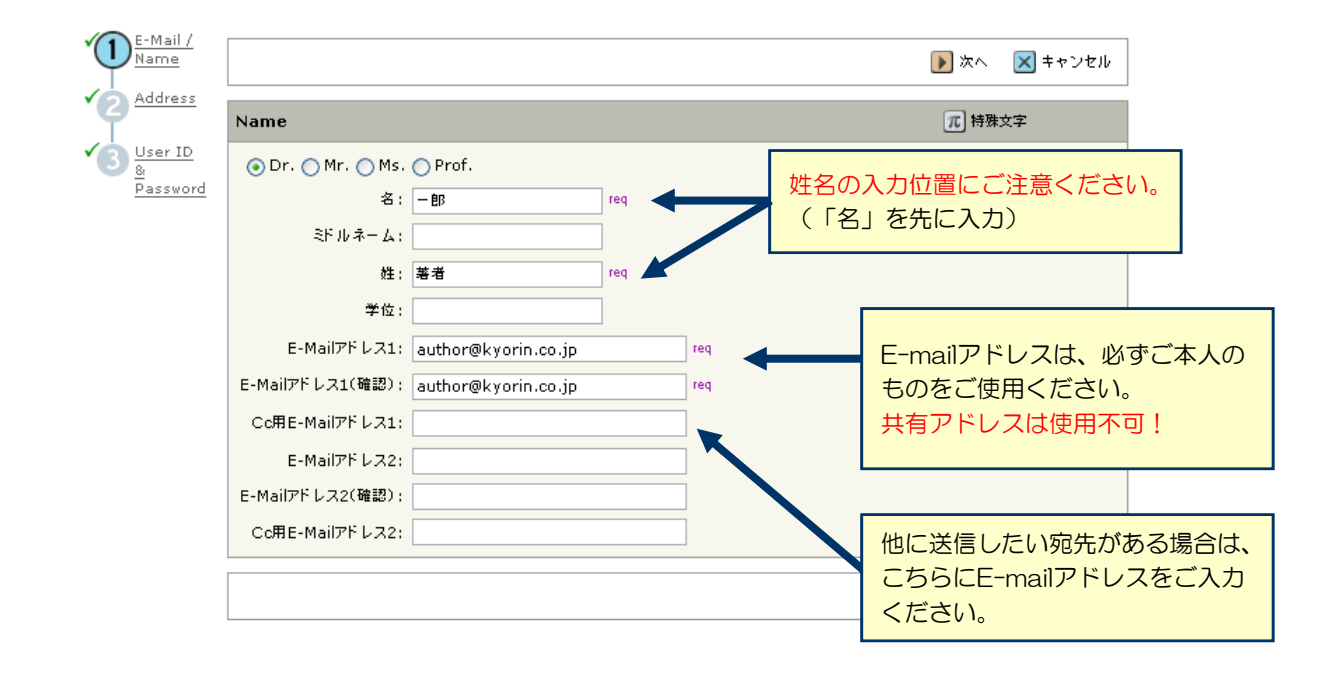

### Step 2: Address

| E-Mail /<br>Name | 白               | E所、所属なと      | はすべて日本語 | 吾   |                 | ٩            | 戻る | <b>》</b> 次へ | 🗙 キャンセル  |
|------------------|-----------------|--------------|---------|-----|-----------------|--------------|----|-------------|----------|
| 2 Address        | 住所1             | 『入力してくた      | さい      |     | 住所2             |              |    |             |          |
| 3 User ID<br>&   | 所属機関名:          | 飛鳥山大学        | req     |     | 所属機関名:          |              |    |             |          |
| Password         | 部署名:            | 消化器科         |         |     | 部署名:            |              |    |             |          |
|                  | 住所:             | 西ヶ原3-46-10   | req     |     | 住所:             |              |    |             |          |
|                  |                 |              |         |     |                 |              |    |             |          |
|                  |                 |              |         |     |                 |              |    |             |          |
|                  | 国名:             | Japan        |         | req | 国名:             | Select One   |    |             | <b>~</b> |
|                  | 都道府県名:          |              | req     |     | 都道府県名:          | Select One 💌 |    |             |          |
|                  | 市または東           | 北区           | req     |     | 市または東<br>京23区名: |              |    |             |          |
|                  | 京23区名:<br>郵便業号: | 114-0024     | rea     |     | 郵便番号;           |              |    |             |          |
|                  |                 |              | <br>    |     | 電話番号:           |              | ]  |             |          |
|                  | Envi            | 03-3910-4311 |         |     | Fax:            |              |    |             |          |
|                  | Fax;            | 03-3949-0230 |         |     |                 |              |    |             |          |
|                  |                 |              |         |     |                 | ٩            | 戻る | ) 次へ        | 🗙 キャンセル  |

### Step 3: User ID & Password

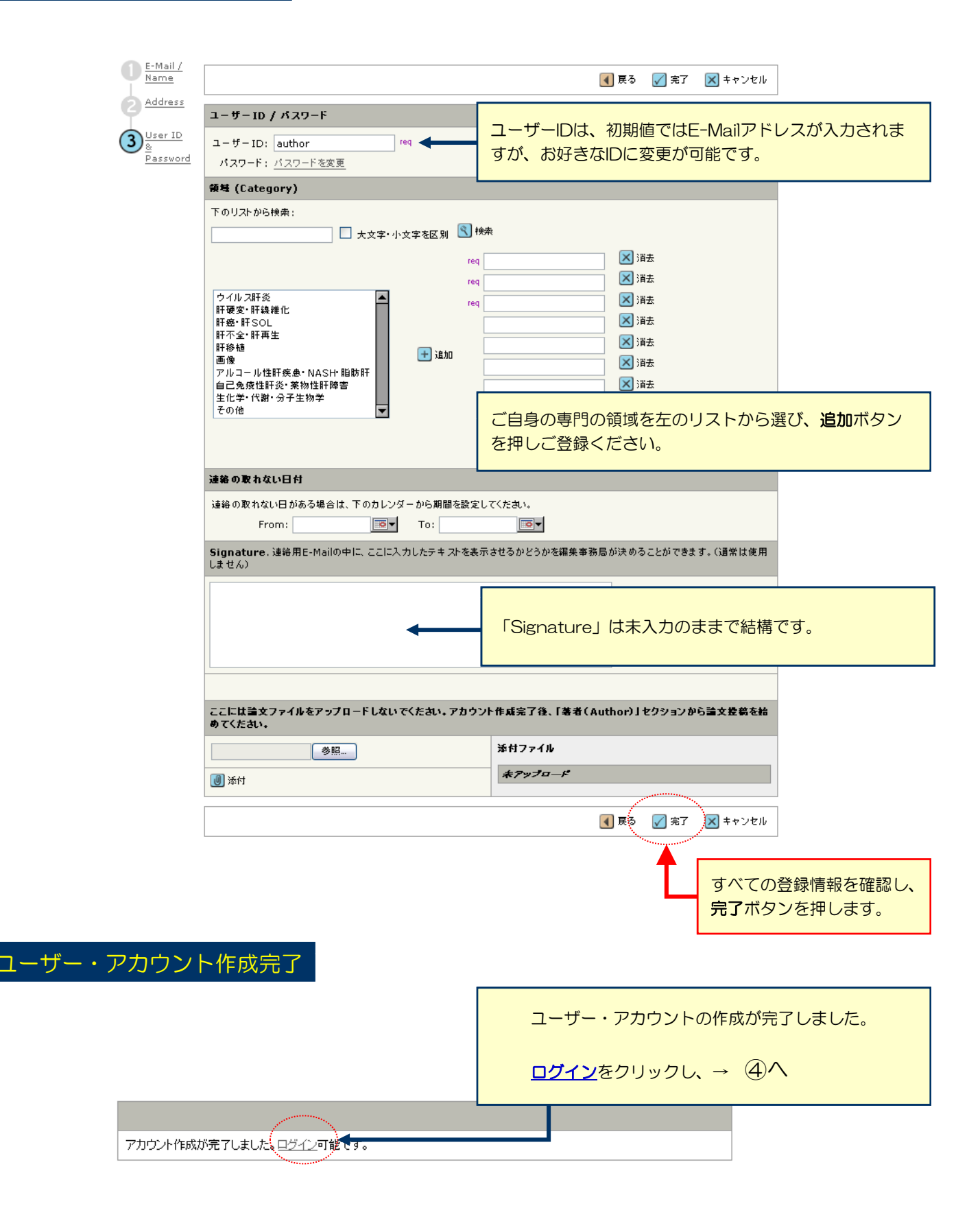

З

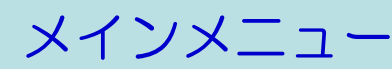

|                                                                                  | アカウント設定   投稿規定・各種書類 | ログアウト   <mark>ヘルプ</mark>                                                                                               |
|----------------------------------------------------------------------------------|---------------------|----------------------------------------------------------------------------------------------------|
| <b>KYORINSHA</b> Demo Site                                                       |                     | SCHOLARONE <sup>™</sup><br>Manuscripts                                                                                 |
| Main Menu                                                                        |                     |                                                                                                    |
| Site under configuration.                                                        |                     | ログイン中: 著者 一郎                                                                                                    |
| Welcome 「著者」「室読者」など、これから行う作業のボタンをクリックします。<br>画面左上の"Main Menu"をクリックすると、いっでもこの画面に戻 | ることができます。           | <ul> <li>リンク</li> <li> <u>投稿規定・音<br/><u>通書類</u><br/><u>チュートリアル</u><br/><u>推奨動作環境</u><br/><u>ホームページ</u> </u></li> </ul> |
|                                                                                  | 著者(Author)をク        | リックします。                                                                                                    |

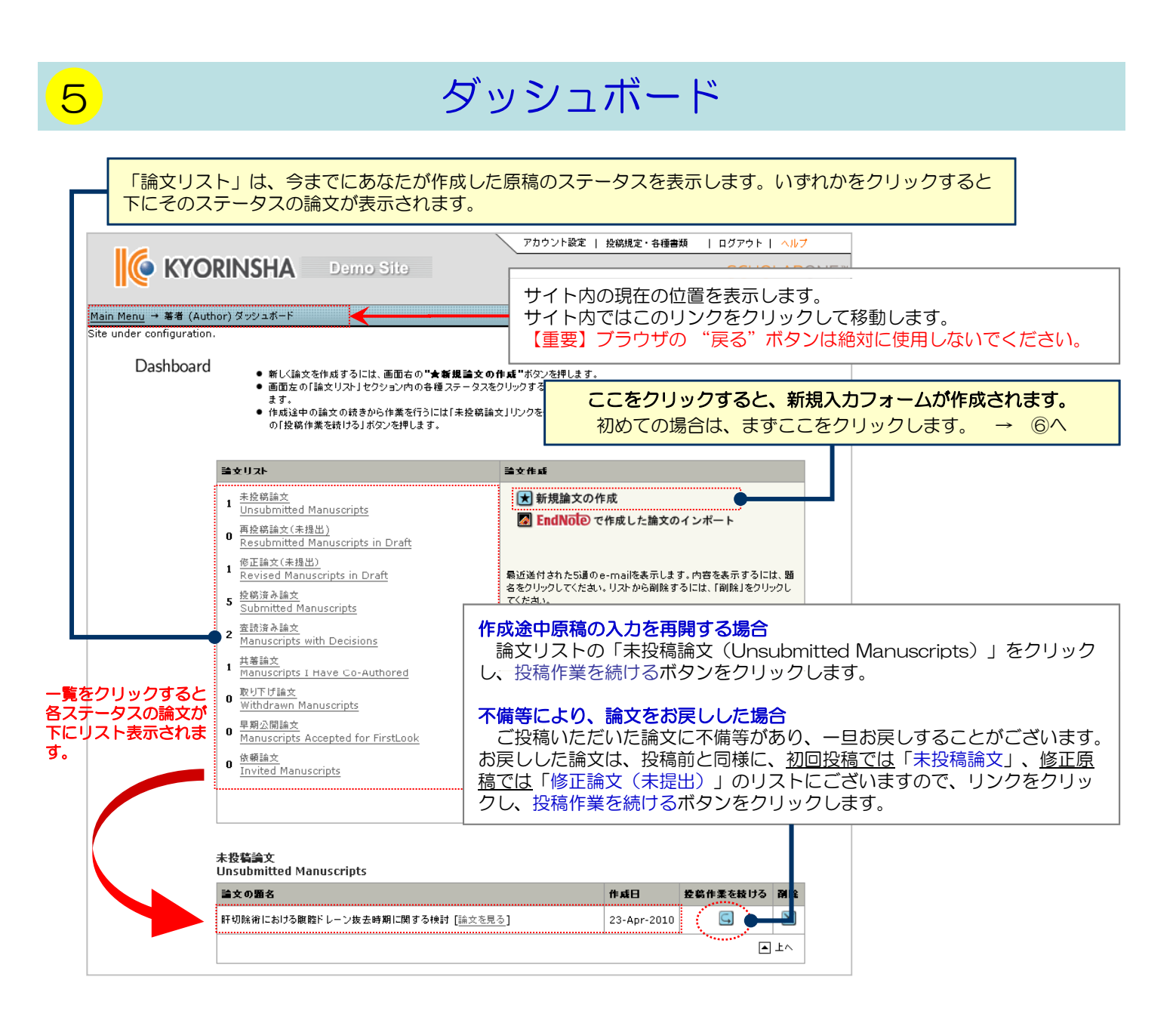

# Step 1: タイトル、種別、抄録

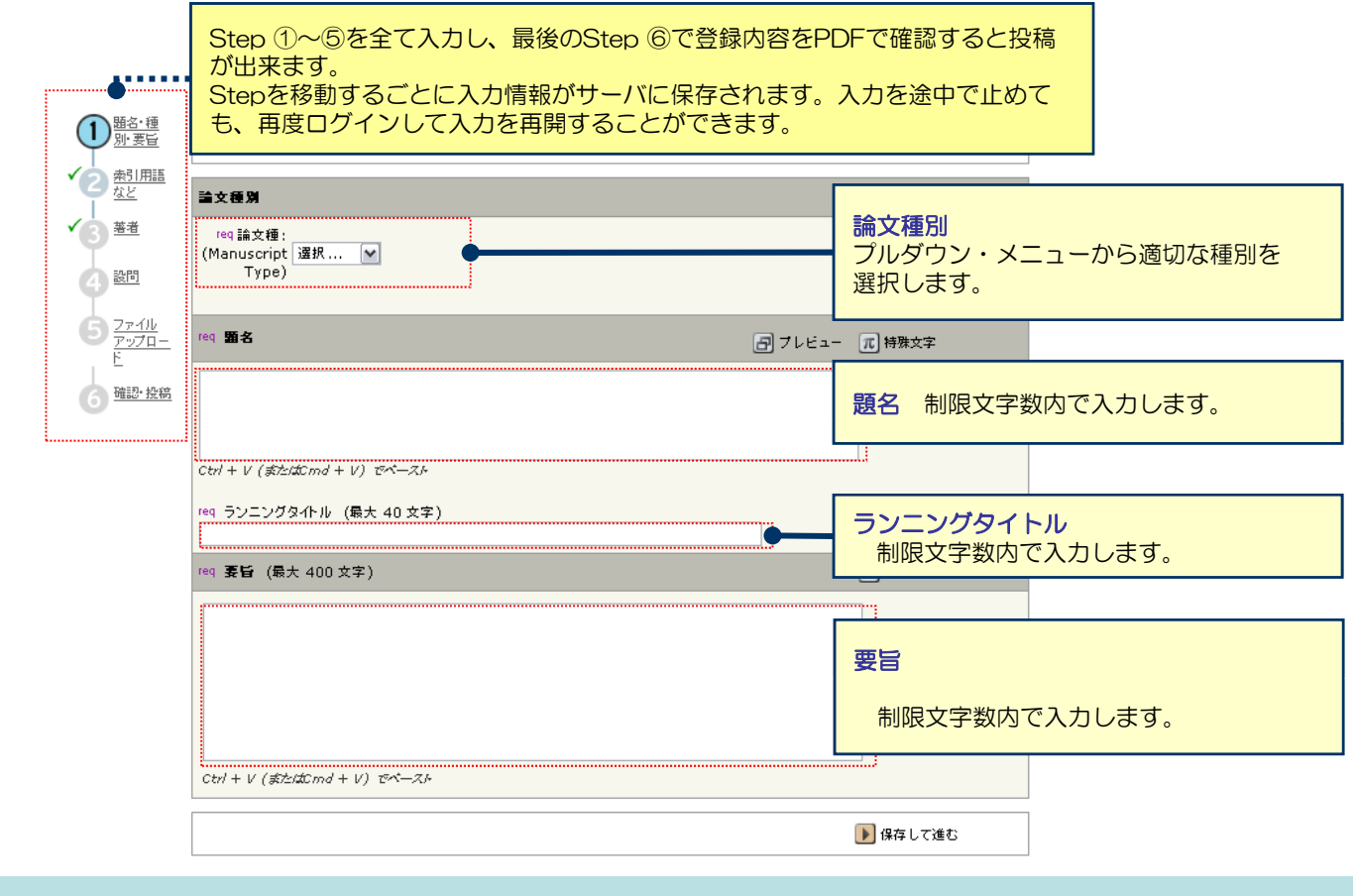

## Step 2: 索引用語など

| ✓ <b>①</b> 題名·種<br><u>別·要旨</u>           | ٢                           | 【保存して戻る 】保存して進む                                                                                                    |      |
|------------------------------------------|-----------------------------|----------------------------------------------------------------------------------------------------|------|
| 2 <u>本引用語</u> など                         | 未引用語 (Keywords)             | <b>元</b> 特殊文字                                                                                                    |      |
| <ul> <li>✓ 3 基者</li> <li>④ 設問</li> </ul> | req                         | •                                                                                                    |      |
| 5 <u>ファイル</u><br>アップロー<br>ビ<br>6 確認・投稿   | req<br>req<br>梁덕 (Category) | 索引用語 (Keyword)                                                                                                    |      |
|                                          | 下のリストから検索:                  | <ul> <li>※ 消去</li> <li>※ 消去</li> <li>※ 消去</li> <li>保存して戻る</li> <li>● 保存して達む</li> </ul>                                  |      |
|                                          |                             | 領域(Category)         ① この論文の領域をプルダウンリスト内から選択         ② "追加"ボタンを押します。         ③ 右の入力欄に自動入力されます。         ※入力欄には直接入力出来ません。 | します。 |

# Step 3: 著者

| 10 題名·種<br><u>別·要旨</u>                                             |                                                                                       |       |                                                               | 【 保存して戻る 🛛 🕨 保護                                                                                                    | 字して進む                              | ;                                                                                                    |
|--------------------------------------------------------------------|---------------------------------------------------------------------------------------|-------|---------------------------------------------------------------|----------------------------------------------------------------------------------------------------|------------------------------------|----------------------------------------------------------------------------------------------------|
| 2 <u>索引用語</u><br>など                                                | 著者                                                                                    |       |                                                               |                                                                                                    |                                    |                                                                                                    |
| ( <u>3)<sup>基者</sup></u>                                           | 順番                                                                                    | 氏名    | 所属機関·部署                                                       | E-Mail                                                                                                    | 編集                                 | 削除                                                                                                    |
|                                                                    | 1 💌                                                                                   | 著者,一郎 | 杏林송大学<br>北区,東京都,Japan                                         | mc-author@kyorin.co.jp                                                                                                    |                                    | $\bowtie$                                                                                                    |
| 5 <u>7r4ll</u><br><u>7rv7a-</u>                                    | 共著者                                                                                   | を追加   |                                                               | 元 特                                                                                                    | 殊文字                                |                                                                                                    |
| E<br>G<br>G<br>G<br>G<br>G<br>G<br>G<br>G<br>G<br>G<br>G<br>G<br>G | req E-<br>req 所<br>req 国4<br>Japa<br>都道府<br>千 第7<br>F 属 微<br>F 里<br>末<br>1<br>東京<br>5 | Mail: | 検索       部署名:       req 市また       東京23区名       ここをクリックしてください。 | <ul> <li>・ 共著者のユーザーアカウ:<br/><u>されている場合</u>、入力作<br/>追加する共著者のE-Mail<br/>リックしてください。共<br/>報がフォーム内に自動入;</li> <li>・ システム内にユーザーア;<br/>合は、各入力欄に共著者<br/>合、投稿完了時に、ユーゼ<br/>れた旨の通知が、「論文<br/>に共著者にE-Mailにて送</li> <li>・ 入力後、「著者リストに;<br/>登録します。</li> </ul> | ン業ア著カカのザタ信追りたをド者さウ情ーイさ加が省しがれン報アトれ」 | すでにシステム内に <u>作成</u><br>略することができます。<br>シスを入力し、検索をク<br>見つかると、共著者の情<br>ます。<br>トが <u>作成されていない場</u><br>を入力します。(この場<br>カウントが新規に作成さ<br>ル」「投稿者名」ととも<br>ます。)<br>ボタンを押し、共著者を |

| デフォルトでは投稿者が筆頭著者かつ                                   | 【 保存して戻る | ▶ 保存して進む |
|-----------------------------------------------------|----------|----------|
| 連絡責任者となっているため、著者の<br>順番変更や、連絡責任者のチェックで<br>対応してください。 |          |          |

| 著者           | _                      |                     |            |                |         |      |                   |
|--------------|------------------------|---------------------|------------|----------------|---------|------|-------------------|
| 順番           | 氏名                     | 所属機関・部署             |            | E-Mail         |         | 編集   | 削除                |
| 1 🗸          | 編集,事務局                 | None Provided       |            | henshu@jsnfs.o | rjp     |      | $\mathbf{\times}$ |
| 2 🔻          | 委昌長, A<br><i>連絡責任者</i> | ┢╋╋<br>文京区,東京都      | , Japan    |                |         |      | ×                 |
| 共著者          | を追加                    |                     |            |                | π #     | 特殊文字 |                   |
| req E-1      | Mail:                  | 検索 ⋺                | 敬称<br>選択 ◄ | req 名 :        | req 数 : |      |                   |
| req P/f Ø    | <b>属機関名</b> :          | 部署名:                |            |                |         |      |                   |
| req 🗐 🖇      | ž                      |                     |            |                |         |      |                   |
| Japan<br>都道虎 | n<br>f県名               | reg 市または東京          | ₹23区名      |                |         |      |                   |
| 所属!          | Jスト:<br>お茶<br>文京区,東京都  | B,Japan             |            |                |         |      |                   |
| 🗖 2          | の著者は論文の連               | 絡責任者です。             |            |                |         |      |                   |
| 所属機          | 関が複数ある場合               | は、 <u>ここ</u> をクリックし | してください。    |                |         |      |                   |
| 🕂 著者         | fリストに追加                |                     |            |                |         |      | ( 涌去              |
|              |                        |                     |            |                |         |      |                   |

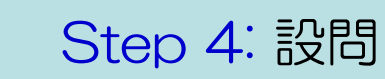

| t v - 1 0 -            |                                                                |                       |
|------------------------|----------------------------------------------------------------|-----------------------|
| -צע - את               |                                                                |                       |
|                        | •                                                              | カバーレターを直接入力する場合ここに。   |
| ファイルで添付する場合はこちら:<br>参照 | ▲                                                              | カバーレターを添付入力する場合 ここから。 |
| 🕖 添付                   | ディール名 新村ファイルなし                                                 | Dir.                  |
| req 図の数:               | 1                                                              |                       |
| req カラー図の数:            | 1                                                              |                       |
| req 表の数 ;              | 1                                                              |                       |
|                        |                                                                | 各設問に対し回答します。          |
| req 以前この論文を控稿したこと      | がありますか?                                                        |                       |
| O Yes                  |                                                                |                       |
| ⊙ No                   |                                                                |                       |
| (Yesの場合)前回投稿時の論文       | IDを記入してください。                                                   |                       |
|                        |                                                                |                       |
|                        |                                                                |                       |
| 以下をご確認のうえ、チェックを        | 入れてください                                                        |                       |
| ▼ req この論文の全著者は本:      | 学会の会員です。                                                       |                       |
| ▼ req この論文は当雑誌のみ       | に投稿しており、他誌に掲載されたことはなく、投稿中でもありません。                              |                       |
| ☑ req 倫理的問題および患者       | プライパシーなどに関する各種指針を遵守しています。                                      |                       |
| ▼ reg 原稿内に、本文に次いて      | R Title, Authors. Affiliation. Abstract. Key words. Reprint re | questsを記載しています。       |
|                        | ·东东约-11-1-1-1-1-1                                              |                       |

## Step 5: ファイルのアップロード

| <ul> <li>● 小 当日</li> <li>● 小 当日</li> <li>● 小 当日</li> <li>● 小 当日</li> <li>● 小 当日</li> <li>● 小 当日</li> <li>● 小 当日</li> <li>● 小 当日</li> <li>● 小 当日</li> <li>● 小 当日</li> <li>● 小 当日</li> <li>● 小 当日</li> <li>● 小 当日</li> <li>● 小 当日</li> <li>● 小 当日</li> <li>● 小 当日</li> <li>● 小 当日</li> <li>● 小 当日</li> <li>● 小 二 二 二 二 二 二 二 二 二 二 二 二 二 二 二 二 二 二</li></ul>                                                                                                    |               |        |  |
|----------------------------------------------------------------------------------------------------|---------------|--------|--|
| 一方       デップロードされたファイルの覧 (ファイルの総容量が20000KBを超えないようにしてください)         う       第番       ファイル名       ファイルの内容 (File Designation) req       日付         う       第番       ファイル名       スァイルの内容 (File Designation) req       日付         う       第個       ファイル名       スァイルの内容 (File Designation) req       日付         う       第回       1       MainDocument.doc (30K)       本文       09-Mar-2010         う       ファイル       「回       Table       09-Mar-2010         う       Figure1.gif (15K)       Figure8       09-Mar-2010                                                                                                    | ▶ 保存して進む      |        |  |
| 第番         アァイル名         ファイルの内容 (File Designation) req         日付           2010         1         MainDocument.doc (30K)         本文         09-Mar-2010           5         2         table1.xls (14K)         Table         09-Mar-2010           3         Figure1.gif (15K)         Figure         09-Mar-2010                                                                                                    |               |        |  |
| 通過         1         MainDocument.doc (30K)         本文         09-Mar-2010                5              7:7/1-<br>E              1              MainDocument.doc (30K)              4文              09-Mar-2010                 5              7:7/1-<br>E              1              Idele1.xls (14K)               7able               09-Mar-2010                 3              Figure1.gif (15K)               Figure               09-Mar-2010                                                                                                    | ≣¥ ë<br>\$⊞ p | 削<br>除 |  |
| Image: Description         Image: Description         Image: | ٩ (           | ×      |  |
| E <u>Figure1.gif</u> (15K) Figure 09-Mar-2010                                                                                                    | 9             | ×      |  |
|                                                                                                    | 9             | ×      |  |
| 6 確認·投稿     ☑ JF冊を保存     ☑ HTML                                                                                                    | A PD          | )F     |  |

| アップロードファイル: |     |                                    |            |
|-------------|-----|------------------------------------|------------|
|             | 参照● | ファイルの内容 (File Designation): 選択: 🧲  |            |
|             | 参照。 | )ファイルの内容 (File Designation): 選択: 💌 |            |
|             | 参照。 | ファイルの内容 (File Designation): 選択: 💌  |            |
|             | 参照。 | ファイルの内容 (File Designation): 選択: 💌  |            |
|             | 参照。 | ファイルの内容 (File Designation): 選択: 💌  |            |
|             |     |                                    | (1) アップロード |
|             |     |                                    |            |
|             |     | 【 保存して戻る                           | ▶ 保存して進む   |
|             |     |                                    |            |

この画面では論文ファイルのアップロードを行います。

- 「参照…」ボタンでファイルを指定し、そのファイルの内容を右のプルダウンリストから指定します。
- 「アップロード」ボタンを押すとファイルがアップロードされます。
- 一度にアップロードできるファイル数は5つまでです。6つ以上ファイルがある場合は、回数を分けてアップ
   <u>ロードします。</u> 即ち、「保存して進む」ボタンを押して、ファイルアップロード画面を空っぽにしてから、
   ファイルを追加してください。

論文(本文)

アップロードするファイルには、画面で登録したタイトル、抄録、共著者、キーワード等も含めてください。

図表(Table、Figure)

本文とは別のファイルでアップロードします。

※アップロード可能なファイルフォーマット

· DOC (X) 、XLS (X) 、PPT (X) 、JPG、TIFF、GIF、AI、EPS、PSD

<u>※ファイル名は半角英数字で入力し、必ず拡張子を付けてください。(拡張子がない場合、PDFが作成されません。)</u>

<mark>10</mark>

11 Step 5: ファイルのアップロード (つづき)

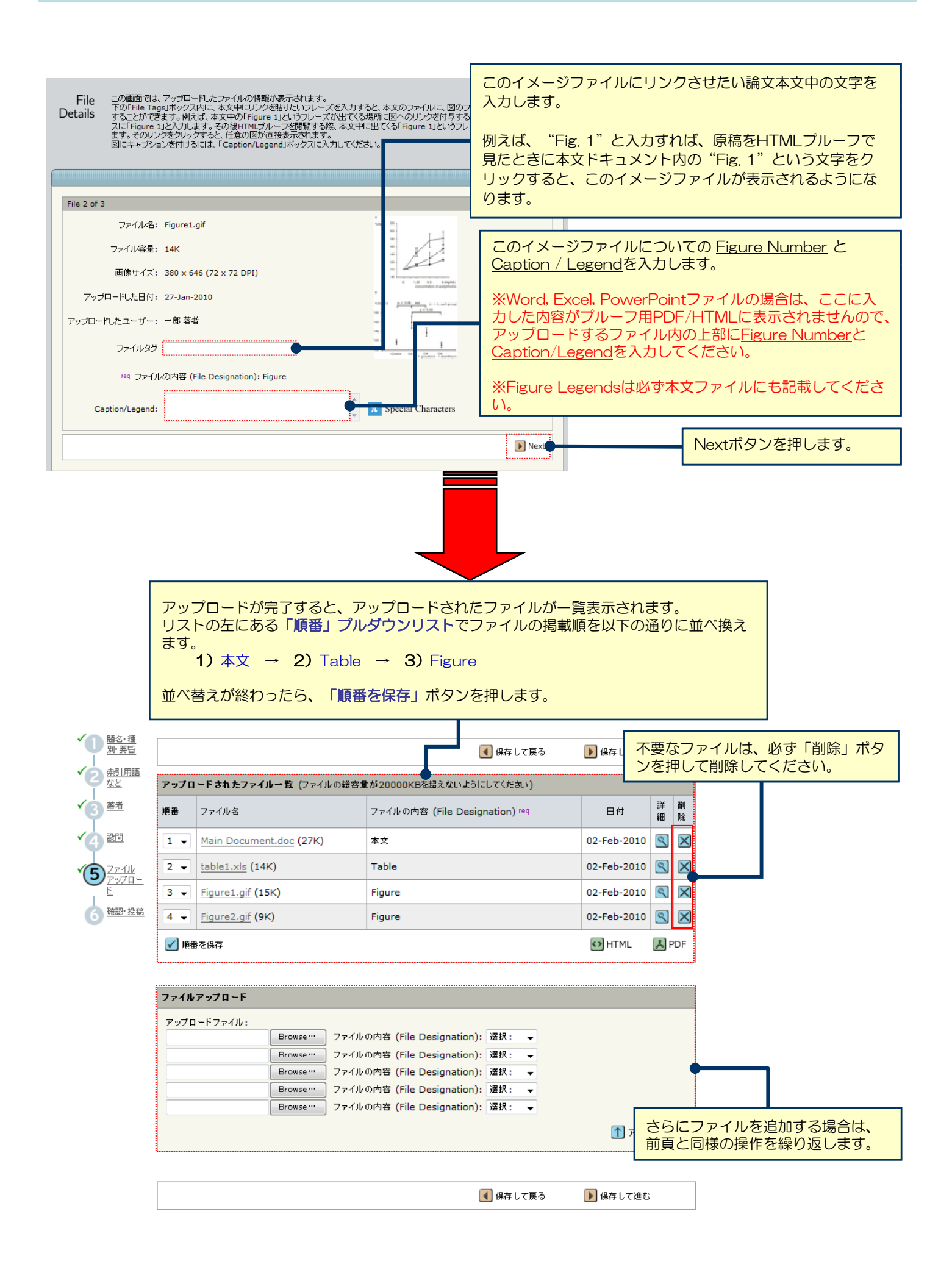

### これまで登録した内容を確認します。

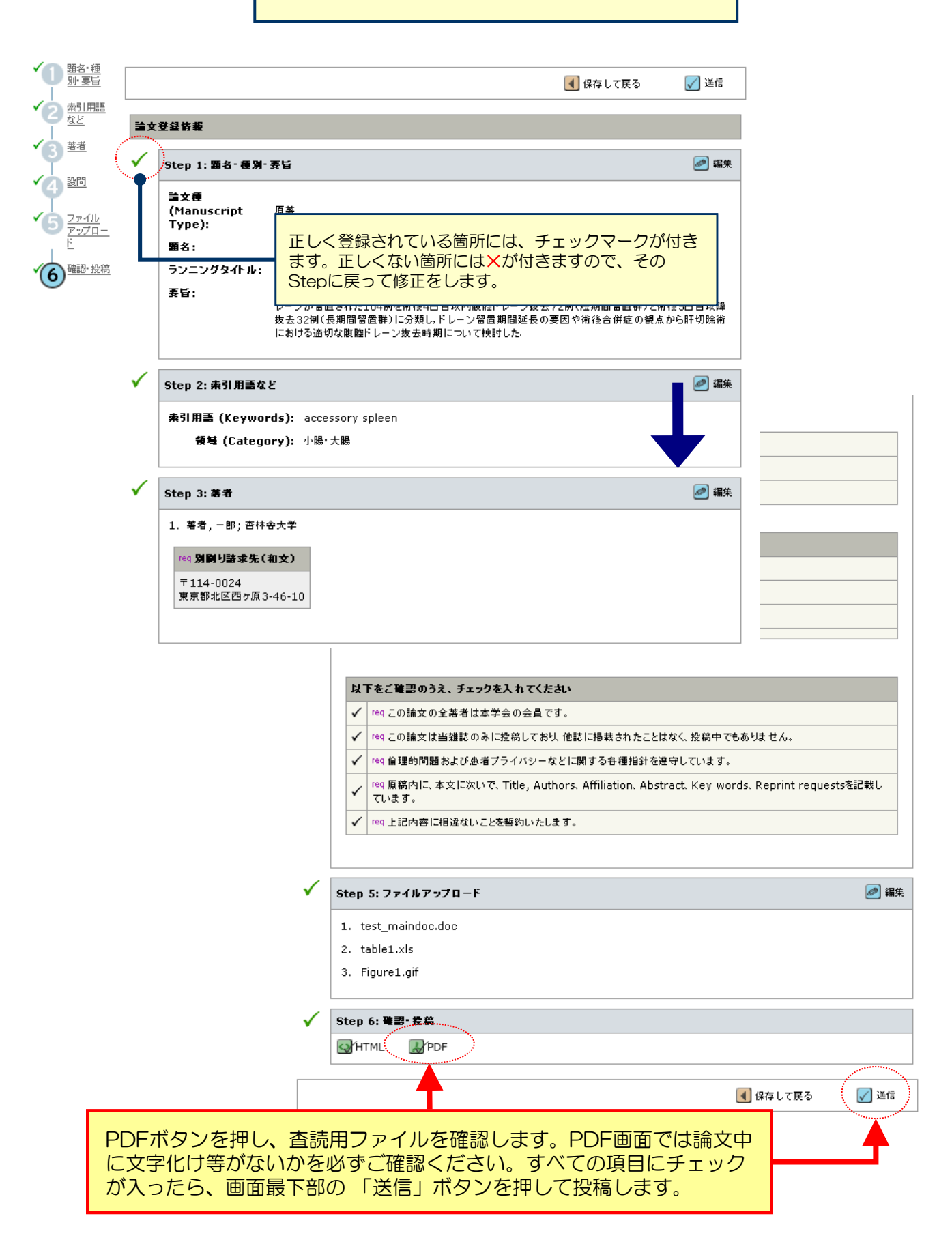

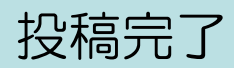

Submission 論文が提出されました。 Confirmation

Kyorinsha Demo Bへご投稿いただき、ありがとうございます。

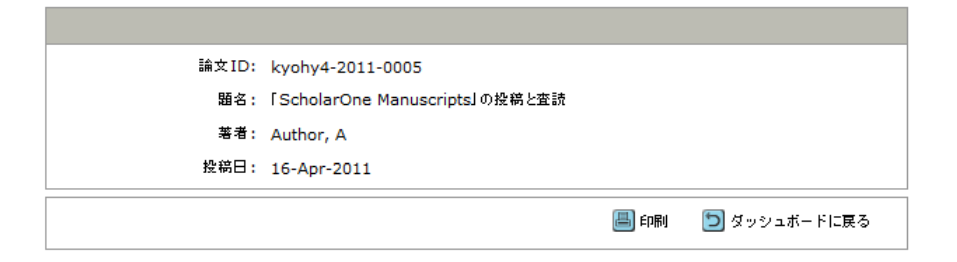

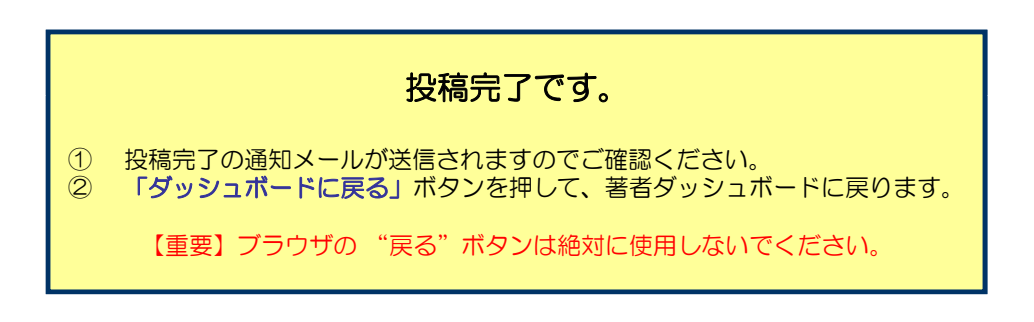

14

# 修正論文(Revised Manuscript)の作成

### 修正論文 を作成するには、以下の手順に従ってください。

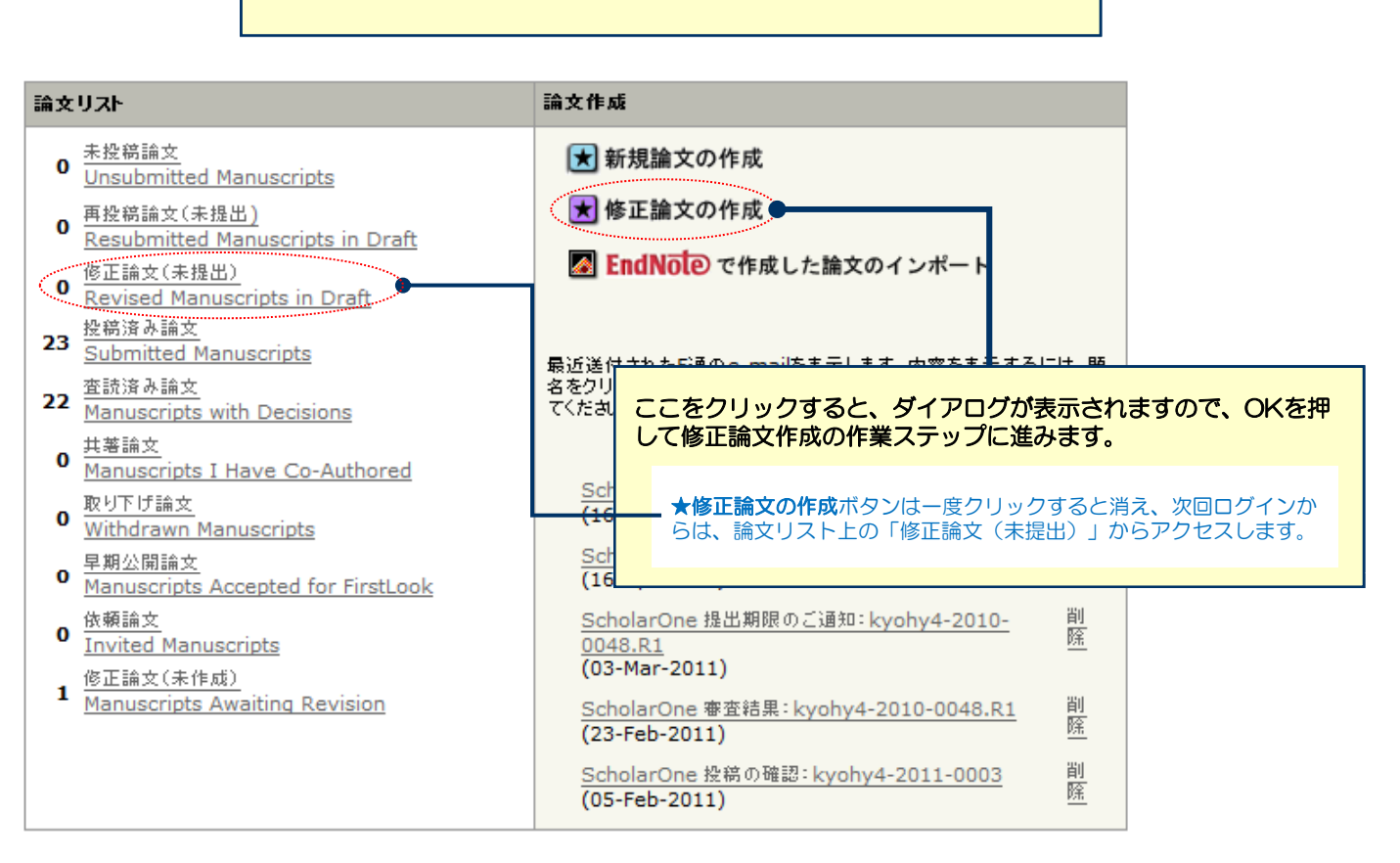

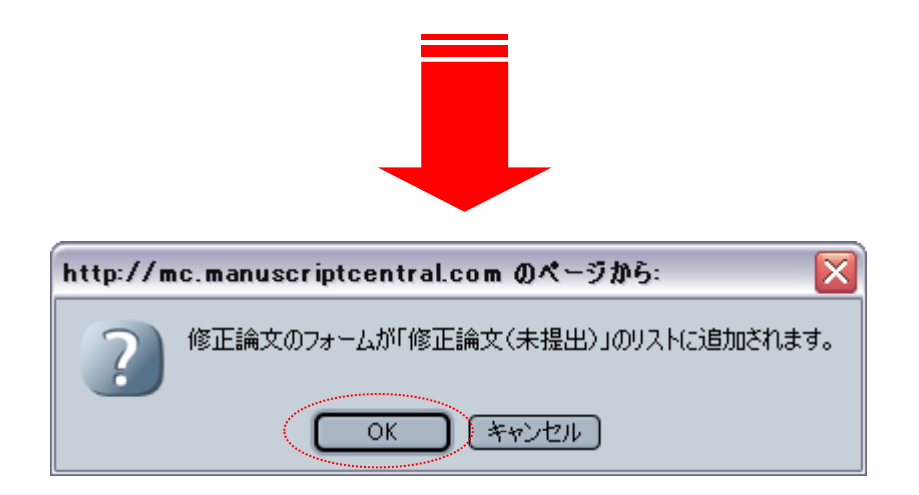

# 審査結果(査読コメント)への回答

| Auditation<br>Description<br>Tailored<br>Auditation<br>Tailored<br>Tailored<br>Tailore | AL-2012<br>11:10022<br>11:1002<br>11:1002 | <u>(否通知への</u><br> 答                   |                                                                                                    | ▶ 保存して進む                                                                                                    |
|----------------------------------------------------------------------------------------------------|----------------------------------------------------------------------------------------------------|---------------------------------------|----------------------------------------------------------------------------------------------------|----------------------------------------------------------------------------------------------------|
| <pre>Hard be dependent soon scoling@# Autor #  Autor #  A</pre>                                                                                                    | Hand Performante and Performante and Perform                                                                                                    | <u>名•種別•要</u>                         | 採否通知                                                                                                    |                                                                                                    |
| Addre A B<br>Ho Lynghon-Lindow (Lynghon-Lindow (                                                                                                    | Autor A #         W1 D1 hyphy-101005<br>prefit biolations Monucoling I & Ret RMI         Control         Control         Contro         Control <tr< td=""><td>同語かど</td><td>@@date to be populated upon sending@@</td><td></td></tr<>                                                                                                    | 同語かど                                  | @@date to be populated upon sending@@                                                                                                    |                                                                                                    |
| <ul> <li>Here Hand Hand Hand Hand Hand Hand Hand Hand</li></ul>                                                                                                    | <ul> <li>Benefit and a set of the set of the</li></ul>                                                                                                    | 0171180-8.0                           | Author A 様                                                                                                    |                                                                                                    |
| <pre>closed_closed_clos</pre>                                                                                                    | Control control con                                                                                                    | <u>者</u>                              | 論文 ID: kyohy4-2011-0005<br>タイトル:『「ScholarOne Manuscripts」の投稿と査読』                                                                                                    |                                                                                                    |
| The Balance Pace Transfer Section of Action Section Action Section Pace Section Section Sec                                                                                                    | Set and Set and Se                                                                                                    | 回<br>マイルアップロ                          | このたびは、ScholarOneへご投稿いただきありがとうございました。<br>さて、ご投稿論文につきまして査読者の先生から若干の問題についてごれ<br>つきましては、本メール末に記載の査読者のコメントをご参照のうえ、論よ                                                                                                    | 意見がありました。<br>文の修正をお願いいたします。                                                                                        |
|                                                                                                    | Packatt Birly 2000HUTCE RecYCAN.     Picture 718-114-114-114-114-114-114-114-114-114-1                                                                                                    | <u>ファイルアックロ</u><br>三王<br><u>確認・投稿</u> | 修正箇所につきましては、画面の回答欄にて蛮読者の指摘の各点につき<br>の見解の違いであり、修正を必要としないと考えられる箇所がありました?<br>修正論文ファイルは、蛮読者にわかりやすいよう訂正した箇所をハイライ                                                                                                    | き、どこをどのように修正したかを記述ください。また、査読者と<br>ら、その旨のお考え・ご意見を添えてください。<br>仆表示させたものをアップロードしてください。                                 |
| <pre>Elastor.clast.ut.Profectivity.org.<br/>Interview.clast.ut.Profectivity.org.<br/>Interview.clast.ut.Profectivity.org.<br/>Interview.clast.ut.Profectivity.clast.ut.profectivity.clast.ut.profectivity.clast.pr</pre>                                                                                                    | <ul> <li>Bitaly Carlas Line To A Part Line Systems 0 more by 70 Pt 2.1. D9 / 12.5.</li> <li>Bitaly Carlas Line To A Part a Status on Bita 200 more by 70 Pt 2.1. D9 / 12.5.</li> <li>Bitaly Carlas Line To A Part a Status on Bita 200 more by 70 Pt 2.5.</li> <li>Bitaly Carlas Carlas Status on Bita 200 more by 70 Pt 2.5.</li> <li>Bitaly Carlas Carlas Status on Bita 200 more by 70 Pt 2.5.</li> <li>Bitaly Carlas Carlas Status on Bita 200 more by 70 Pt 2.5.</li> <li>Bitaly Carlas Carlas Status on Bita 200 more by 70 Pt 2.5.</li> <li>Bitaly Carlas Carlas Status on Bita 200 more by 70 Pt 2.5.</li> <li>Bitaly Carlas Carlas Status On Bita 200 more by 70 Pt 2.5.</li> <li>Bitaly Carlas Carlas Status On Bita 200 more by 70 Pt 2.5.</li> <li>Bitaly Carlas Carlas Status On Bita 200 more by 70 Pt 2.5.</li> <li>Bitaly Carlas Carlas Status On Bita 200 more by 70 Pt 2.5.</li> <li>Bitaly Carlas Carlas Status On Bita 200 more by 70 Pt 2.5.</li> <li>Bitaly Carlas Carlas Status On Bita 200 more by 70 Pt 2.5.</li> <li>Bita 200 Pt 2.5.</li> <li>Bita 200 Pt 2.5.</li> &lt;</ul>                                                                                                    |                                       | ※ 修正論文は、本日より 3週間以内にご提出ください。<br>期日を経て何のご連絡もない場合には、ご投稿を辞退されたものと見な                                                                                                    | よされますのでご留意くたれい。                                                                                                    |
| #正確次のご供加を発展会長                                                                                                    | #王祉なのご提出を始けもしておばすので、ようには続いいたします。          Gradient Control (1985)       Control (1985)         EIG (2007)       The add (2007)         Table (2007)       The add (2007)         Table (2007)       The add (20                                                                                                    |                                       | 修正論文のご提出は、以下の手順にしたがってください。<br>1) http://mc.manuscriptcentral.com/kyo-demo-b ヘアクセス<br>2) 「幕省」センターにス以ます。<br>3) 著者ダッシュボード内の"室読漆み論文"をクリックします。<br>4) 画面下部に表示された一覧から、該当論文の"修正論文の作成"をクリ<br>5) 修正論文の提出フォームが作成されます。訂正した箇所の説明につい<br>力し、ご提出くたさい。<br>※ご注意<br>*ファイルルックコードの画面では、前回のファイルがアップロードされた。<br>するファイルが存在しないよう訂正前のファイルは必ず削除してくたさい。                                                                                                    | Rし、ログインします。<br>リックします。<br>いて回答欄に入力後、初回投幕時と同様に各 ステップごとに入<br>状態になっています。訂正後のファイルをアップロード後、重複<br>訂正のないファイルはそのまま残してくたおい。 |
| Schooles 編集者 R<br>Tecework a Mt R A B<br>Tecework a Mt R A D J / / 1<br>R 4 / 0.3 / / 1<br>R 4 / 0.3 / / 1<br>R 4 / 0.3 / / 1<br>R 5 / 0.3 / / 1<br>R 5 / 0.3 / 1<br>R 5 / 0.3 / 1<br>R 5 / 0.3 / 1<br>R                                                                                                    | Scholarone 福泉県名<br>EICA<br>metelohyoin.co.jp         I#BR (Scholarone<br>Base (Scholarone)         I#BR (Scholarone)         I#BR (Scholarone) <td< td=""><td></td><td>修正論文のご提出をお待ちしておりますので、よろしくお願いいたします。</td><td></td></td<>                                                                                                    |                                       | 修正論文のご提出をお待ちしておりますので、よろしくお願いいたします。                                                                                                    |                                                                                                    |
| I##94 (940) - 0.3/2/1         I##96 (9-3/2/1)         I## (0-3/2/1)         I## (0-3/2/1) <t< td=""><td>「課業者」(Exist)         「課業者」(Exist)         「課業者」(Exist)         「課業者」(Exist)         「」         「」         「」         「」         「」         「」         「」         「」         「」         「」         「」         「」         「」         「」         「」         「」         「」         「」         「」         「」         「」         「」         「」         「」         「」         「」         「」         「」         「」         「」         「」         「」         「」         「」         「」         「」         「」         「」         「」         「」         「」         「」         「」         「」         「」         「」         「」         「」         「」         「」</td><td></td><td>ScholarOne 編集委員長<br/>EIC A<br/>mc-eic@kyorin.co.jp</td><td></td></t<>                                                                                                    | 「課業者」(Exist)         「課業者」(Exist)         「課業者」(Exist)         「課業者」(Exist)         「」         「」         「」         「」         「」         「」         「」         「」         「」         「」         「」         「」         「」         「」         「」         「」         「」         「」         「」         「」         「」         「」         「」         「」         「」         「」         「」         「」         「」         「」         「」         「」         「」         「」         「」         「」         「」         「」         「」         「」         「」         「」         「」         「」         「」         「」         「」         「」         「」         「」                                                                                                    |                                       | ScholarOne 編集委員長<br>EIC A<br>mc-eic@kyorin.co.jp                                                                                                    |                                                                                                    |
|                                                                                                    | 「注意様からのコンシト]         正書様 (Reviewer): 1         音読コメントへの著者回答         審査結果を確認の上、査読コメントに対する修正内容を<br>Point by Point で入力します。         ※この欄には修正原稿ファイルはアップロードしないでく<br>さい。         アイルを折け:         アイルを折け:         運動:         アイルを折け:         アイルを折け:         アイルを行け:         アイルを行け:         アイルを行け:         アイルを行け:         アイルを行け:         アイルを行け:         アイルを行け:         アイルを行いまりまりまりまりまりまりまりまりまりまりまりまりまりまりまりまりまりまりまり                                                                                                    |                                       | 【編集委員からのコメント】<br>編集委員 (Editor)<br>著者へのコメント・                                                                                                    |                                                                                                    |
|                                                                                                    | 【注意者がやのコングト】         読書する(のコングト)         読書する(のコングト)         読書する(のコングト)         第4、のコングト         2000000000000000000000000000000000000                                                                                                    |                                       |                                                                                                    |                                                                                                    |
| 第書結果を確認の上、査読コメントに対する修正内容をPoint by Point で入力します。         第二         第二                                                                                                    | Image: State (Reviewer): 2<br>is 0: 32x/1-Exit 3 data data<br>image: State data<br>image: State                                                                                                    |                                       | 【査読者からのコメント】<br>査読者 (Reviewer): 1<br>著者へのコメント                                                                                                    | 査読コメントへの著者回答                                                                                                    |
| #312x/L3#30x05#404       ※CO欄には修正原稿ファイルはアップロードしないでくさい。         **1771/4       **1771/4         ファイルを活行:       **1771/4         ごの欄には修正原稿ファイルはアップロードしないでくさい。       **1771/4         アイルを活行:       **1771/4         ごの欄には修正原稿ファイルはアップロードしないでく       **18         「保存して進む」を押して、次の作業ステップに進みます。       **1000                                                                                                    | Image: State in the second second secon                                                                                                    |                                       | cccccccccccccccccccccccccccccccccccc                                                                                                    | 審査結果を確認の上、査読コメントに対する修正内容を<br>Point by Point で入力します。                                                                |
| アイルと始付:       アイルは         アイルと指付:       アイルは         課 ポファイルム       第ポファイルム         第ポリアイルム       アイルム         第ポリアイルム       アイルム         アイルは       アイルム         アイルは       アイルム         アイルム       アイルム         アイルム       アイルム         アイルム       アイルム         アイルム       アイルム         アイルム       アイルム         アイルム       アイルム         アイルム       アイルム         アイルム       アイルム         アイルム       アイルム         アイルム       アイルム         アイルム       アイルム                                                                                                    | アーバルを活付:       アーイルを活付:         アーイルを活付:       アーイルを         運送付.       アーイルを         () 送付       () 保存して進む」を押して、<br>次の作業ステップに進みます。                                                                                                    |                                       |                                                                                                    | ※この欄には修正原稿ファイルはアップロードしないでく<br>さい。                                                                                  |
| ア・イルを送付:       ア・イルを         ア・イルを       ア・イルを         ア・イルを       ア・イルを         ア・イルを       ア・イルを         ア・イルを       ア・イルを         ア・イルを       ア・イルを         ア・イルを       ア・イルを         ア・イルを       ア・イルを         ア・イルを       ア・イルを         ア・イルを       ア・イルを         ア・イルを       ア・イルを         原用       ア・イルを         原用       ア・イルを         原用       ア・イルを         原用       ア・イルを         原用       ア・イルを         原用       ア・イルを         原用       ア・イルを         原用       ア・イルを         原用       ア・イルを         原用       ア・イルを         原用       ア・イルを         原用       ア・イルを         原用       ア・イルを         原用       ア・イルを         ア・イル       ア・イルを         ア・イル       ア・イルを         ア・イル       ア・イル         ア・イル       ア・イル         ア・イル       ア・イル         ア・イル       ア・イル         ア・イル       ア・イル         ア・イル       ア・イル         ア・イル       ア・イル                                                                                                    | アイルを添付:       アイルを         アイルを添付:       アイルを         酸 法付.       ()         ()       ()         ()       ()         ()       ()         ()       ()         ()       ()         ()       ()         ()       ()         ()       ()         ()       ()         ()       ()         ()       ()         ()       ()         ()       ()         ()       ()         ()       ()         ()       ()         ()       ()         ()       ()         ()       ()         ()       ()         ()       ()         ()       ()         ()       ()         ()       ()         ()       ()         ()       ()         ()       ()         ()       ()         ()       ()         ()       ()         ()       ()         ()       ()         ()       ()         () <t< td=""><td></td><td></td></t<>                                                                                                    |                                       |                                                                                                    |                                                                                                    |
| ■ MALL ■ MALL                                                                                                    | ■ 法付. ■ 保存して進む」を押して、<br>次の作業ステップに進みます。                                                                                                    |                                       | ファイルを添付:<br>参照…                                                                                                    | 法付ファイル       ファイル名       離除       ボ付ファイルなし                                                                         |
| 「保存して進む」を押して、<br>次の作業ステップに進みます。                                                                                                    | ▶ (保存して進む」を押して、<br>次の作業ステップに進みます。                                                                                                    |                                       | . <b>M</b> : Internet in the second second |                                                                                                    |
| 「保存して進む」を押して、<br>次の作業ステップに進みます。                                                                                                    | 「保存して進む」を押して、<br>次の作業ステップに進みます。                                                                                                    |                                       |                                                                                                    |                                                                                                    |
| 「保存して進む」を押して、<br>次の作業ステップに進みます。                                                                                                    | 「保存して進む」 を押して、<br>次の作業ステップに進みます。                                                                                                    |                                       |                                                                                                    |                                                                                                    |
|                                                                                                    |                                                                                                    |                                       |                                                                                                    | 「保存して進む」を押して、<br>次の作業ステップに進みます。                                                                                    |
|                                                                                                    |                                                                                                    |                                       |                                                                                                    |                                                                                                    |
|                                                                                                    |                                                                                                    |                                       |                                                                                                    |                                                                                                    |
|                                                                                                    |                                                                                                    |                                       |                                                                                                    |                                                                                                    |
|                                                                                                    |                                                                                                    |                                       | -                                                                                                    |                                                                                                    |
|                                                                                                    |                                                                                                    |                                       |                                                                                                    |                                                                                                    |

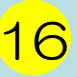

## 変更箇所の修正

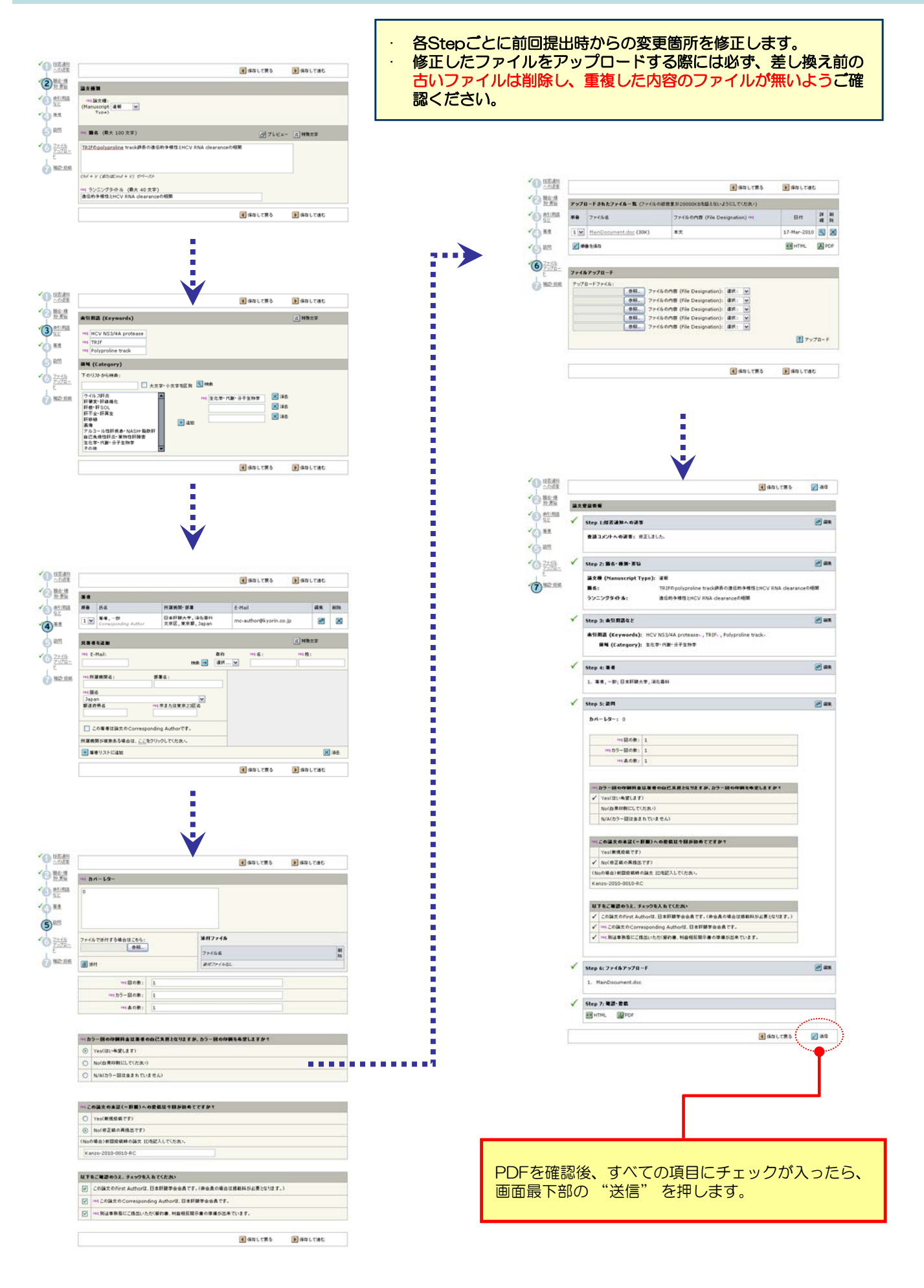

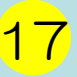

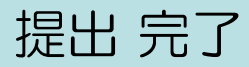

Submission <sup>論文が提出されました。</sup> Confirmation

修正論文をご提出いただきありがとうございます。

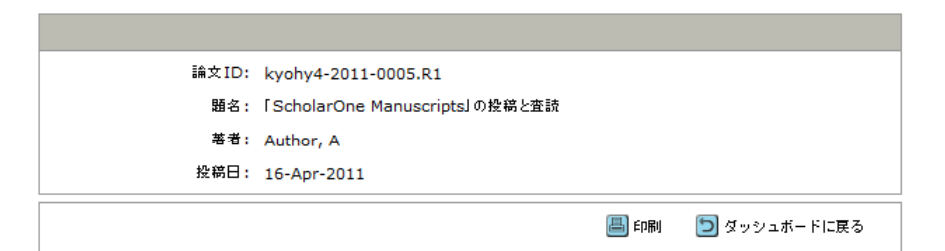

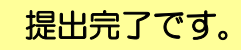

提出完了の通知メールが送信されますのでご確認ください。

【重要】ブラウザの "戻る"ボタンは絶対に使用しないでください。